Installation and Operating Instructions Heat Meter Calculator Heat/Cooling Meter Calculator

Cooling Meter Calculator

## SensoStar C

DE-18-MI004-PTB037 (MID heat) DE-18-M-PTB-0049 (national German cooling) CH-T2-18769-00 (national Swiss cooling)

#### 1 Application and Function

The calculator SensoStar C is designed for the measurement of the consumed energy in a closed heating, cooling or heating/cooling system.

#### 2 Contents of the Package

- Calculator
- Installation kit
- Installation and Operating Instructions
- Operating Instructions "Communication Interfaces S3(C)" (with meters with an optional interface)
- Declaration of Conformity

#### 3 General Information

- Valid standards for the application of calculators for heat metering: EN 1434, parts 1 6; the Measuring Instruments Directive 2014/32/EU, Annexes I and MI-004; and the relevant national verification regulations.
- For the selection, installation, commissioning, monitoring and maintenance of the instrument observe the standard EN 1434 part 6, as well as the verification regulations PTB TR K8 + K9 for Germany (and any relevant national verification regulations in other countries).
- National regulations for the consumption measurement of cooling must be observed.
- The technical regulations for electrical installations must be observed.
- This product fulfils the requirements of the European Council Directive on Electromagnetic Compatibility (EMC Directive) 2014/30/EU.
- The identification plate of the instrument and the seals must not be removed or damaged otherwise the guarantee and the approved application of the instrument are no longer valid!
- The calculator left the factory in conformance with all applicable safety regulations. All maintenance and repair work is to be carried out only by qualified and authorized technical personnel.
- Instruments with activated radio function are not allowed on air freight.
- The correct installation point in the system must be chosen: inlet or outlet flow (see item 3.1 'Pictograms installation point').
- To clean the calculator (only if necessary) use a slightly moist cloth.
- To protect against damage and dirt the calculator should only be removed from the packaging directly before installation.
- All specifications and instructions listed on the data sheet and in the Application Notes must be adhered to. Further information can be obtained at **www.engelmann.de**.
- The heat meter has a lithium-metal-battery. Do not open the batteries, do not bring the batteries into contact with water or expose them to temperatures above 80 °C. Do not charge them or short-circuit them.
- Instruments which have been replaced or exchanged must be disposed of according to relevant environmental regulations.
- The display is deactivated and can be activated for two minutes by pushing the button.
- Unit of energy and installation point (outlet flow / inlet flow) can be set on location, <u>only once</u>, before start of operation by pushing the button or alternatively using the "Device Monitor" software.
- Type and concentration of glycol in the medium of those calculator types designed to be used with glycol can be set on location <u>at any time</u> using the "Device Monitor" software (see item 8.1 for details).

#### 3.1 Pictograms installation point of calculator (in the information loops)

On the right in the calculator display in all information loops you will find one of the following two pictograms. The pictogram indicates in which pipe the calculator is to be mounted.

| - | Installation in outlet flow |
|---|-----------------------------|
| Þ | Installation in inlet flow  |

#### 3.2 Pictograms type of calculator (on type identification label)

| 111        | Heat meter calculator    |
|------------|--------------------------|
| $\diamond$ | Cooling meter calculator |

#### 4 Wall Mounting the Calculator

You can open the calculator by pulling the clamping bracket at the upper housing's leading edge up.

Before mounting, check to make sure that the cable lengths of the instruments to be connected are correct for the individual installation situation.

The center to center drill hole separation for the direct screw mounting is in the following picture 131 mm.

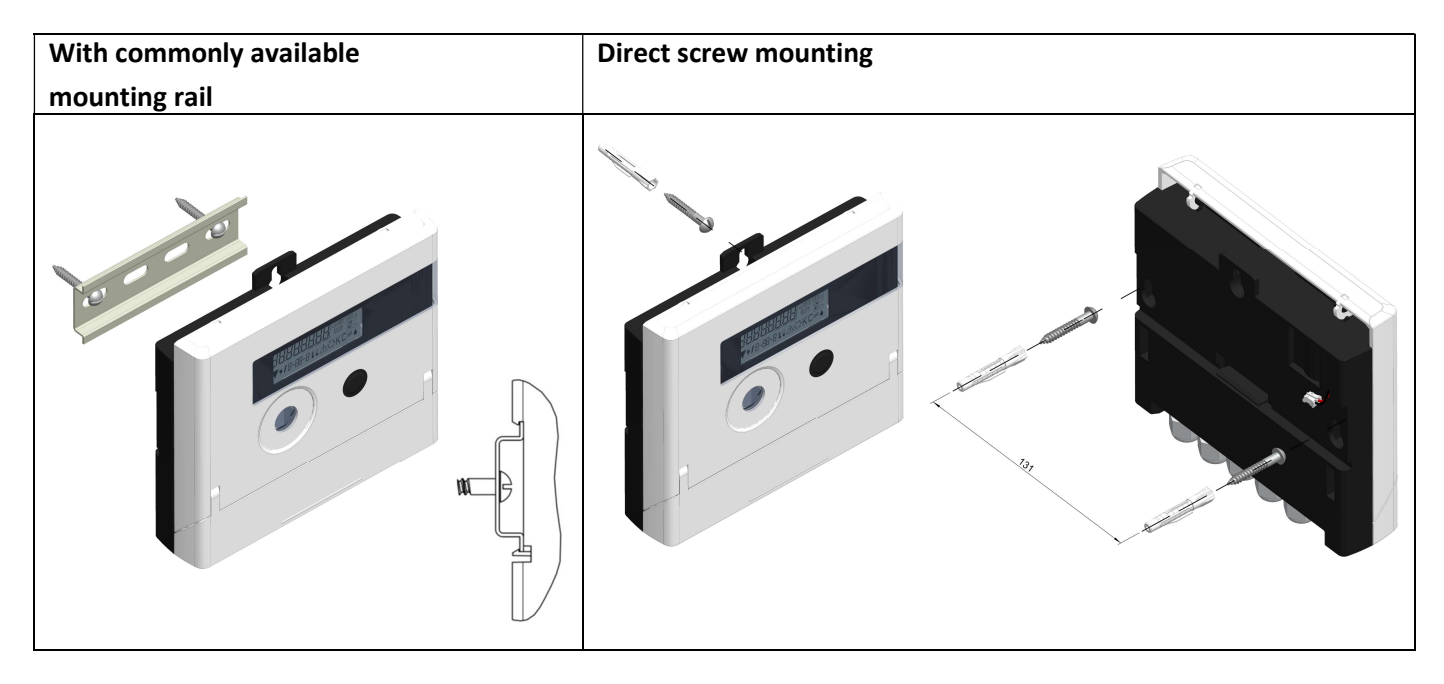

#### 5 Connecting the Components

**Important:** First mount the temperature sensors and then connect the flow meter to the calculator. This way unnecessary error messages can be avoided.

At delivery, the display shows "H 05" until temperature sensors have been attached. This message disappears as soon as temperature sensors have been connected and the first temperature measurement is carried out (every 15 minutes without flow).

The calculator connections have been designed to meet the valid standard EN1434-2. All terminal strips have been labelled according to this standard.

The terminal strips are located under the cover of the calculator housing.

#### 5.1 Mounting the temperature sensors

Please note the following points:

- The temperature sensors must have the type of Pt suitable for the calculator (Pt 500). The calculator identifies the temperature sensors automatically and shows the type of Pt in loop 2.
- The temperature sensors (up to DN 100) must be installed against the flow direction.
- The temperature sensors are not to be installed within the influence of other sources of heat.
- The temperature sensor cables must not be kinked, lengthened or shortened.

- Sensor cables that are too long should not be rolled up tightly into an 'air-core coil'. The cables should either be laid out disordered, or rolled up loosely into a wide coil which can be turned and tied into an '8'.

#### Mounting

- Loosen the two cable glands without blind plugs and glide them over the sensor cables.
- Feed the temperature sensors through the appropriate openings of the cable glands into the terminal box.
- Clamp the wires (see identification label temperature sensors) as shown in the illustration:
- The inlet flow temperature sensor must always be connected to clamp 5 and 6 (inlet).

The outlet flow temperature sensor must always be connected to clamp 7 and 8 (outlet). The color of the wires does not matter.

- Check that the connections are tight.
- Screw the cable glands tight by hand.

| tem   | perature |        |   |      |    |
|-------|----------|--------|---|------|----|
| inlet |          | outlet |   | IN 1 |    |
| 5     | 6        | 7      | 8 | 10   | 11 |
| Ļ     | <u>ک</u> |        |   | +    |    |
| 5     | P        |        |   |      |    |

#### 5.2 Mounting the flow meter

The pulse output of the flow meter to be connected to the calculator must be identical to the calculator input pulse value. Check the technical data of the flow meter and compare it to the specifications on the calculator.

#### Mounting

- Loosen the middle cable gland and glide it over the flow meter cable.
- Remove the blind plug in the cable gland opening. Feed the pulse cable of the flow meter through the
  opening into the terminal box.
- Clamp 10 and 11 are used for the connection to the flow meter.
- Clamp on the wires as shown in the illustration.

Note: For flow meters with open collector connections (electronic outputs) make sure the polarity is correct.

- Check that the connections are tight.
- Screw the cable gland tight by hand.

Please check the unused cable glands to make sure that the necessary blind plugs are inserted and then tighten the cable glands by hand.

| temperatur     |     |          |    |    |
|----------------|-----|----------|----|----|
| inlet          | out | let      | IN | 1  |
| 56             | 7   | 8        | 10 | 11 |
| L <sub>Z</sub> |     | <u>ک</u> | +  |    |
|                |     |          | 10 | 11 |

#### 5.2.1 Special features when connecting to a Diehl VMT "Sharky FS 473"

For the correct connection of the cables, please note the polarity described in the following drawing:

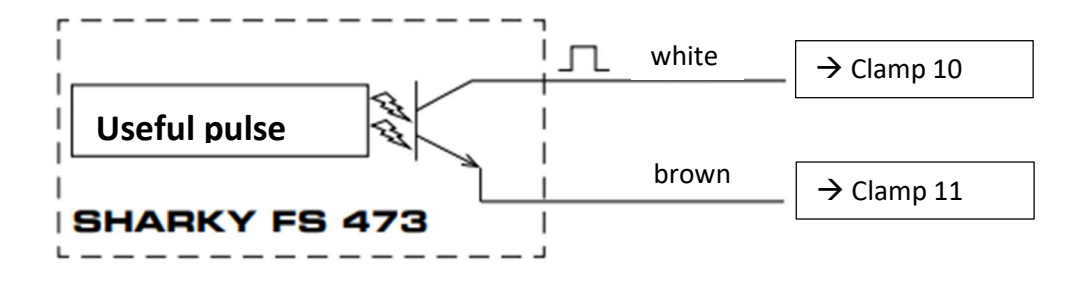

**Important note**: The colored marking of the cables corresponds to the scheme shown above. The white cable (+) is connected to clamp 10, the brown cable (-) to clamp 11.

#### 5.2.2 Calculators with TX version

TX version instruments can be recognized by a special display as long as the pulse value has not been set yet:

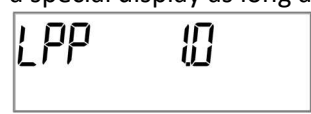

**Important note:** The pulse value will be set permanently after the first input pulses and cannot be changed afterwards. Pay special attention that the flow meter does not register a flow before the correct pulse value has been chosen (factory setting 1 l/pulse).

#### Set up of pulse value

If the pulse value has not yet been set, follow these steps:

- Choose the desired pulse value by pressing the push-button briefly.
- Confirm the selected pulse value by pressing the push-button longer than 4 seconds. After this the pulse value cannot be changed any longer.

The display format is automatically determined by the pulse value that has been set:

| Pulse value | Display format |           |          | Display format       | Display format | Display format |
|-------------|----------------|-----------|----------|----------------------|----------------|----------------|
| [l/pulse]   |                | energy    |          | volume               | flow           | power          |
| 1           | 0 kWh          | 0,000 MWh | 0,000 GJ | 0,000 m <sup>3</sup> | 0,000 m³/h     | 0,000 kW       |
| 2,5         | -              | 0,000 MWh | 0,000 GJ | 0,000 m <sup>3</sup> | 0,000 m³/h     | 0,000 kW       |
| 10          | -              | 0,00 MWh  | 0,00 GJ  | 0,00 m <sup>3</sup>  | 0,00 m³/h      | 0,00 kW        |

Subject to technical change! Errors excepted.

| 25   | - | 0,00 MWh | 0,00 GJ | 0,00 m³          | 0,00 m³/h | 0,00 kW |
|------|---|----------|---------|------------------|-----------|---------|
| 100  | - | 0,0 MWh  | 0,0 GJ  | 0,0 m³           | 0,0 m³/h  | 0,0 kW  |
| 250  | - | 0,0 MWh  | 0,0 GJ  | 0,0 m³           | 0,0 m³/h  | 0,0 kW  |
| 1000 | - | 0 MWh    | 0 GJ    | 0 m <sup>3</sup> | 0 m³/h    | 0 kW    |
| 2500 | - | 0 MWh    | 0 GJ    | 0 m <sup>3</sup> | 0 m³/h    | 0 kW    |

#### 6 Start of Operation

- Slowly open the shut-off valves.

#### Check the following points:

- Is the flow meter of the right size?
- Does the directional arrow on the flow meter match the actual direction of flow?
- Check that there are no leaks.
- Is a flow volume displayed?
- Are all shut-off valves open?
- Is the heating (heating/cooling) system clear (dirt filters not clogged)?
- Is a plausible temperature difference displayed?

When the components are functioning properly, attach the seals to the temperature sensors and the flow meter. Protect the calculator against unauthorized opening using the numbered adhesive seal enclosed. The added bar code label can be used for the purpose of documentation.

#### 7 Interfaces and Options

#### 7.1 Optical (infrared) interface

For communication with the optical interface an optocoupler and the "Device Monitor" software are necessary. The optocoupler and "Device Monitor" are available as accessory equipment.

The optical infrared interface will be activated by automatically sending a header (according to EN 13757-3). Baud rate: 2400 baud. Then you can communicate with the calculator for 4 seconds. After every valid communication the calculator is open for another 4 seconds. Afterwards the display is deactivated.

The number of read-outs per day via the optical interface is limited. During daily read-out at least 4 communications are possible. If read-outs are carried out more rarely, the possible number of communications will increase.

#### 7.2 Retrofitting with an additional communication interface

To our calculator further communication interfaces can be added later. You will find the description of our optional interfaces in the operating instructions "Communication Interfaces S3(C)".

#### During installation of the retrofitting module observe the ESD requirements according to EN 61340-5-1.

This means that on location an antistatic wrist strap with an integrated  $1 M\Omega$  resistor has to be used which must be connected to a proper spot: This is either a grounded pipe or – only with an appropriate adapter! – a Schuko plug grounding socket. The antistatic wrist strap must be worn tightly on the skin of the wrist.

Open the calculator by pulling the clamping bracket at the upper housing's leading edge up.

Plug the interface module on the right side of the PC board. If there are module cables you have to loosen the needed number of cable glands and to glide them over the cables. Remove the blind plugs from the cable gland openings and feed the cables into the calculator.

Protect the calculator against unauthorized opening using one of the numbered adhesive seals enclosed to the modules. The added bar code label can be used for the purpose of documentation.

#### 7.3 Exchanging the battery

The calculator's battery is easy to exchange by authorized technical personnel (our replacements only). Replaced batteries must be disposed of according to relevant environmental regulations.

Open the calculator by pulling the clamping bracket at the upper housing's leading edge up. Afterwards protect the calculator against unauthorized opening using one of the numbered adhesive seals enclosed to the batteries (stick it upon the seal destroyed). The added bar code label can be used for the purpose of documentation.

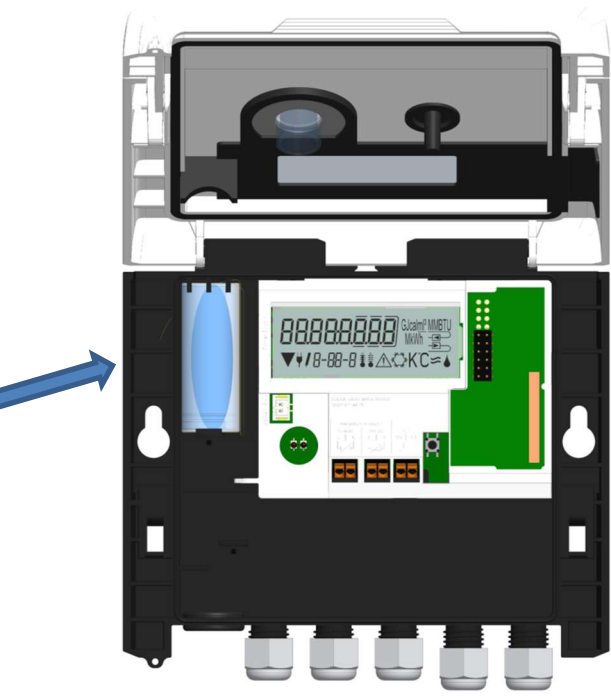

#### 7.4 Mounting a power pack

If an external power supply is needed, only the power pack designed for our calculator may be used. To connect it to the calculator, please open the calculator. First remove the battery from the calculator and plug it into the battery connector in the power pack. Protect the power pack against unauthorized opening using one of the numbered adhesive seals enclosed. The added bar code label can be used for the purpose of documentation. (The battery is a backup in case of a power outage.)

Remove the left blind grommet in the calculator housing and feed the power pack cable (A) through the cable feedthrough. Press the cable grommet into the cable feedthrough. Connect the black service plug with the contact fingers on the left hand side of the calculator's PC board under the display. Plug the white connector into the battery connector on the PC board.

Only authorized technical personnel may connect the power pack to 230 V / 24 V and check it.

When the calculator detects external power supply the pictogram of a mains plug appears in the display. The Protect the calculator against unauthorized opening using one of the numbered adhesive seals enclosed to the power pack. The added bar code label can be used for the purpose of documentation.

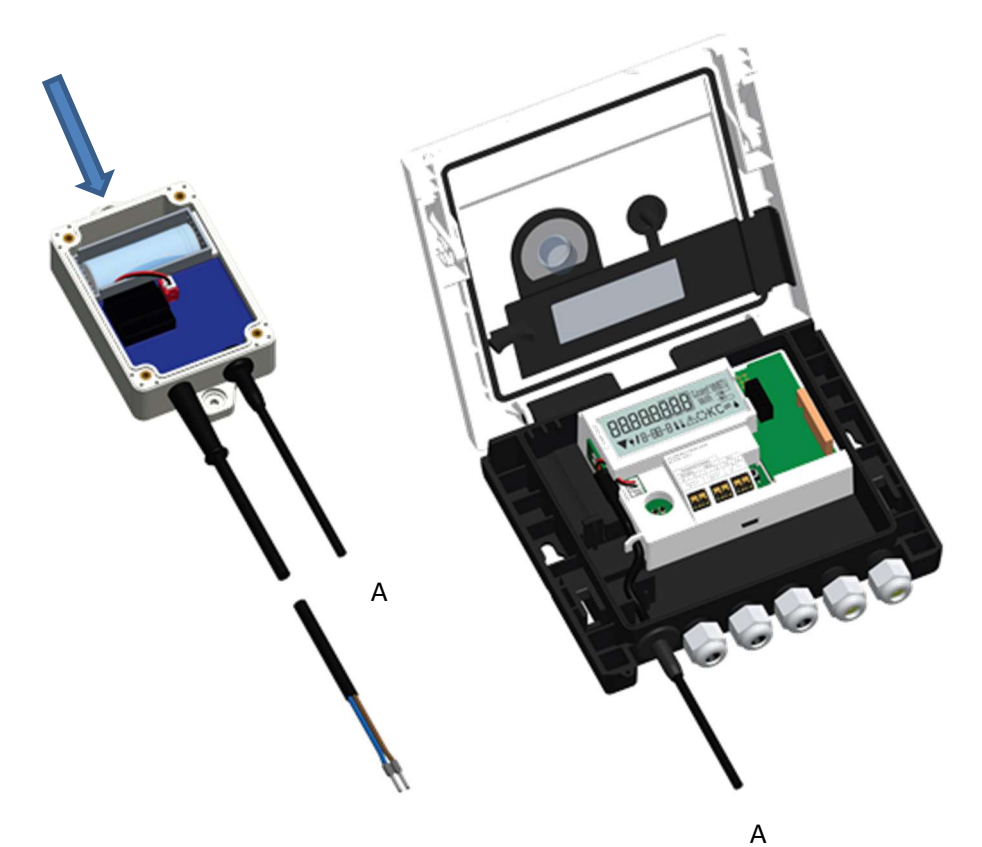

Subject to technical change! Errors excepted.

#### 8 Display

The calculator has a liquid crystal display with 8 digits and special characters. The values that can be shown are divided into five display loops. All data is retrieved using the push-button next to the display. At the start you are automatically in the main loop (1st level). By pressing the push-button longer than 4 seconds you change to the next display loop. Keep the push-button pressed until you reach the desired information loop. By pressing the push-button briefly each time you can scan all the information within a loop.

After 2 minutes of non-use of the push-button, the display will automatically be deactivated.

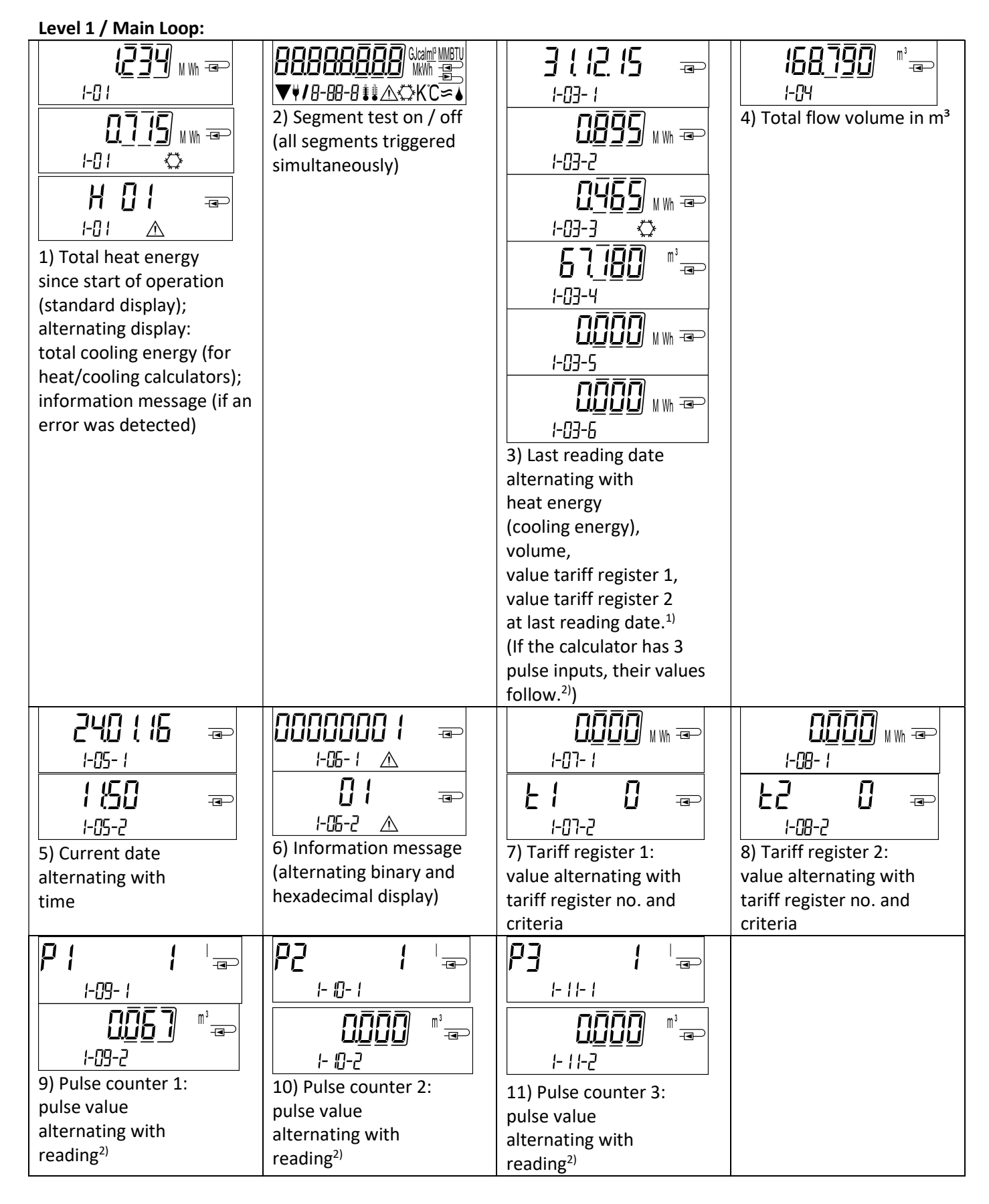

<sup>1)</sup> Up to the end of the month / the 15<sup>th</sup> of the month (for the semimonthly values) the consumption and date will be shown as 0.

<sup>2)</sup> Three pulse inputs are an option. They can be set using the software "Device Monitor".

Level 2 / Technician's Loop:

| 14 <u>5</u> 14 m =>                                                                               |                                                                                                    | <u>6998</u>                          |                   |
|---------------------------------------------------------------------------------------------------|----------------------------------------------------------------------------------------------------|--------------------------------------|-------------------|
| <u> </u>                                                                                          | 2) Current flow in m <sup>3</sup> /h                                                                                                    | 2) Inlet flow temperature            | L Cutlet flow     |
|                                                                                                   |                                                                                                    | in °C                                | temperature in °C |
| 2-05 K<br>5) Temperature difference<br>in K.<br>(Cooling energy: Value is<br>displayed negative.) | Image: Constraint of coperation:         6) Before start of coperation:         days since manufacture         Image: Constraint of coperation:         Image: Constraint of coperation:         Image: Constraint of coperation:         days since manufacture         Image: Constraint of coperation:         days since manufacture         Image: Constraint of coperation:         days since manufacture         alternating with | bu5 □ ==<br>2-07<br>7) M-bus address | Serial number     |
|                                                                                                   | days of operation after<br>reaching an energy value ><br>10 kWh                                                                                                    |                                      |                   |
| 00 00 æ                                                                                           | PE 500 =                                                                                                    | 2-11 💭 📼                             |                   |
| 9) Firmware version                                                                               | 10) Type of Pt                                                                                                    | 11) Pulse value                      |                   |

#### Level 3 / Statistics Loop:

| <u><u>150   15</u></u> |                   | 1) – 30) Semimonthly                   | pulse inputs, their values |
|------------------------|-------------------|----------------------------------------|----------------------------|
|                        |                   | values:                                | follow. <sup>2)</sup> )    |
| 3-0 -1                 | 3-01-4            | date alternating with                  |                            |
|                        |                   | heat energy,                           |                            |
|                        |                   | cooling energy,                        |                            |
| <u></u>                | 3-01-5            | volume,                                |                            |
|                        |                   | value tariff register 1,               |                            |
|                        | <u>⊔⊔⊔⊔</u> мм-⊒⊃ | value tariff register 2. <sup>1)</sup> |                            |
| 1-1 -1 -2              | 3-01-6            | (If the calculator has 3               |                            |

#### Level 4 / Maximum Values Loop:

| <u> 45.3</u> 93 <sub>₩ -■</sub> |                       |                                      | 6726 📼                 |
|---------------------------------|-----------------------|--------------------------------------|------------------------|
| 4-01-1                          | 4-02- (               | 4-03-1 <b>≢</b> °C                   | Ч-[]Ч-¦ ▮ °C           |
|                                 | 22 <u>0</u> 116 -=>   | 22 <u>0</u> 116 -=>                  |                        |
| 4-01-2                          | 4-02-2                | 4-03-2                               | 4-04-2                 |
|                                 |                       |                                      |                        |
| 4-01-3                          | 4-02-3                | 4-03-3                               | 4-04-3                 |
| 1) Maximum power                | 2) Maximum flow       | <ol><li>Maximum inlet flow</li></ol> | 4) Maximum outlet flow |
| alternating with date           | alternating with date | temperature                          | temperature            |
| and time                        | and time              | alternating with date                | alternating with date  |
|                                 |                       | and time                             | and time               |

| 28.73 📼                |
|------------------------|
| 4-05- / <b>≇</b> ≇ K   |
|                        |
| 4-05-2                 |
|                        |
| 4-05-3                 |
| 5) Maximum temperature |
| difference             |
| alternating with date  |
| and time               |

#### Level 5 / Parametrizing Loop:

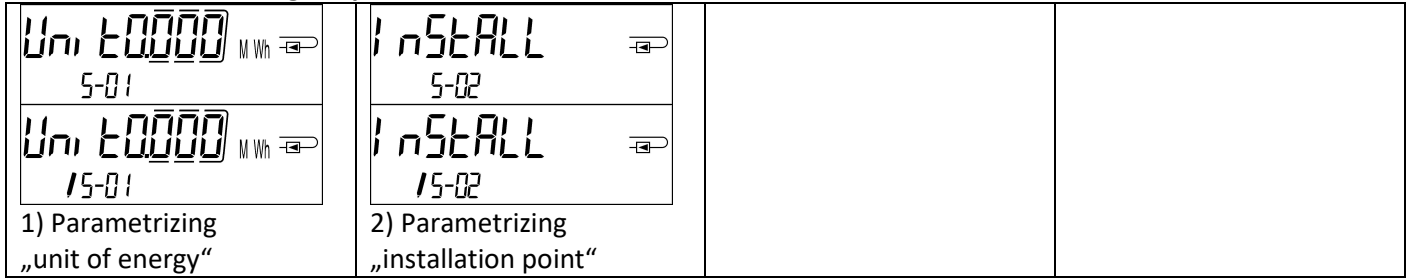

#### 8.1 Parametrizing loop

a) The following characteristics of the calculators can be set on location, **only once**, by pushing the button or alternatively using the "Device Monitor" software:

- unit of energy (kWh (only with 1 liter / pulse); MWh; GJ)
- installation point (inlet flow; outlet flow).

**These parametrizing options are only available when the amount of energy is still <= 10 kWh.** Make sure that these characteristics are set as needed before starting up the system.

Setup by pushing the button: In order to start the editing mode for parametrizing you must select the respective item in the parametrizing loop and then push the button once again for 2-3 seconds. As an aid, after 2 seconds the "editing pen" will be displayed bottom left in the LCD (see below picture). As soon as it appears you have to let go of the button. Then the current display will start blinking.

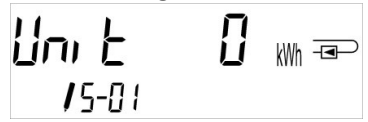

By pressing the push-button briefly you can switch to the next option. By pressing the push-button longer the currently displayed option will be set. If no option is chosen there will be no change and as soon as the LCD goes out the edit mode will end automatically.

b) The following characteristic of those calculator types designed to be used with glycol can be set on location **at any time** using the "Device Monitor" software:

- **type and concentration of glycol in the medium** (propylene glycol; ethylene glycol; 20 %; 30 %; 40 %; 50%).

#### 8.2 Detection of flow

As long as the calculator detects some flow the following pictogram will be displayed bottom right in the LCD:

| <b>}</b> | flow detected |
|----------|---------------|
|          |               |

#### 8.3 Volume pulses

When a volume pulse is received via the calculator input the following pictogram will be displayed bottom right in the LCD for 1 second:

volume pulse

#### 9 Application Conditions

| Calculator                 |             |                                                                       |
|----------------------------|-------------|-----------------------------------------------------------------------|
| Temperature range medium   | °C          | 0 – 150                                                               |
| heat                       |             |                                                                       |
| Temperature range medium   | °C          | 0 – 50                                                                |
| cooling                    |             |                                                                       |
| Mechanical class           |             | M2                                                                    |
| Electromagnetic class      |             | E2                                                                    |
| Protection class           |             | IP54                                                                  |
| Ambient temperature in the | °C          | 5 – 55 at 95 % relative humidity                                      |
| field                      |             |                                                                       |
| Transport temperature      | °C          | -25 – 70 (for maximal 168 h)                                          |
| Storage temperature        | °C          | -25 – 55                                                              |
| Pulse input interface      |             | microcontroller CMOS input class IB according to EN 1434-2: 2015      |
| Pulse values               | standard    | see type identification label                                         |
|                            | TX versions | adjustable pulse values will be shown in the display: 1; 2,5; 10; 25; |
|                            |             | 100; 250; 1000; 2500                                                  |

| Flow meter requirements |    |                                                                    |
|-------------------------|----|--------------------------------------------------------------------|
| Pulse output device     |    | class OA (reed contact) according to EN 1434-2: 2015;              |
|                         |    | class OC (open collector) according to EN 1434-2: 2015             |
| Point of installation   |    | outlet flow (standard) / inlet flow;                               |
|                         |    | calculator can be set on location, only once, before start of      |
|                         |    | operation by pushing the button or alternatively using the "Device |
|                         |    | Monitor" software                                                  |
| Maximum input frequency | Hz | 10                                                                 |
| Pulse length            | ms | ≥ 25                                                               |
| Pulse pause             | ms | ≥ 50                                                               |

| Temperature sensor requirements   |   |                                                                |  |  |
|-----------------------------------|---|----------------------------------------------------------------|--|--|
| Platinum precision resistor       |   | Pt 500                                                         |  |  |
| Cable length (unshielded)         | m | up to 10 in 2-wire technique                                   |  |  |
| Installation                      |   | direct mounted; in temperature pockets                         |  |  |
| Application heat metering         |   | EU (MID) identification on the temperature sensors             |  |  |
| Application cooling metering      |   | national approval as a temperature sensor for cooling meters*) |  |  |
| Application heat/cooling metering |   | EU (MID) identification and separate national approval as a    |  |  |
|                                   |   | temperature sensor for cooling meters*)                        |  |  |

\*) Requirements in countries other than Germany may be different.

#### **10** Information Messages

When the instrument has detected an information message, the message symbol is displayed: The specific message can be found at menu item 6 'Information message' in level 1 / main loop (see section 8, Display). The message code is displayed alternately in binary and hexadecimal form. The instrument recognizes seven message causes, which can also occur in combination with each other.

| Hexadecimal display | Description                                  | Binary display     |
|---------------------|----------------------------------------------|--------------------|
| H 80                | Low battery                                  | 1 at first place   |
| H 40                | Instrument has been reset                    | 1 at second place  |
| H 20                | Electronics defective                        | 1 at third place   |
| H 08                | Temperature sensor outlet flow short circuit | 1 at fifth place   |
| H 04                | Temperature sensor outlet flow cable break   | 1 at sixth place   |
| H 02                | Temperature sensor inlet flow short circuit  | 1 at seventh place |
| H 01                | Temperature sensor inlet flow cable break    | 1 at eighth place  |

#### Example: Temperature sensor inlet cable break

| Message                                          | Low battery | Reset | Electronics defective | (Bit will not be used.) | Temperature sensor<br>outlet flow short circuit | Temperature sensor<br>outlet flow cable break | Temperature sensor<br>inlet flow short circuit | Temperature sensor<br>inlet flow cable break |                          |
|--------------------------------------------------|-------------|-------|-----------------------|-------------------------|-------------------------------------------------|-----------------------------------------------|------------------------------------------------|----------------------------------------------|--------------------------|
| Bit                                              | 7           | 6     | 5                     | 4                       | 3                                               | 2                                             | 1                                              | 0                                            | Altornating boundaring l |
| Display location                                 | 1           | 2     | 3                     | 4                       | 5                                               | 6                                             | 7                                              | 8                                            | message displayed (LCD)  |
| Alternating binary<br>message<br>displayed (LCD) |             |       | 001                   | <b>1000</b><br>1-05- 1  | <b> []  </b><br>                                |                                               |                                                |                                              | -06-2 ▲                  |

When a message  $\Lambda$  appears in the standard display (total heat energy), with the exception of the messages

- Low battery (H 80)
- Reset (H 40),

the instrument must be exchanged and sent to the supplier for examination.

#### **10.1** Message description

| Display       | Message                        | Effect                        | Possible cause                  |
|---------------|--------------------------------|-------------------------------|---------------------------------|
| H 80          | Low battery                    | No influence on the           | Adverse environmental           |
|               |                                | calculation                   | conditions; long operating time |
| H 40          | Reset                          | No influence on the           | EMC, electromagnetic            |
|               |                                | calculation                   | interference                    |
| H 20          | Electronics defective          | No energy calculations are    | Defective component, defect on  |
|               |                                | carried out. The register for | the calculator PC board         |
|               |                                | energy is not being updated.  |                                 |
| H 08 / H 04 / | Temperature sensor outlet      | As for message "Electronics   | Sensor cable damaged            |
| H 02 / H 01   | or inlet flow: short circuit / | defective"                    |                                 |
|               | cable break                    |                               |                                 |

#### 11 Manufacturer

Engelmann Sensor GmbH Rudolf-Diesel-Str. 24-28 69168 Wiesloch-Baiertal Germany

Tel: +49 (0)6222-9800-0 Fax:+49 (0)6222-9800-50 E-Mail: info@engelmann.de www.engelmann.de

#### Communication Interfaces S3(C)

#### 1 Interfaces and Options

#### 1.1 Optical (infrared) interface

For communication with the optical interface an optocoupler and the "Device Monitor" software are necessary. The optocoupler and "Device Monitor" are available as accessory equipment.

The optical infrared interface will be activated by automatically sending a header (according to EN 13757-3). Baud rate: 2400 baud.

Then you can communicate with the meter for 4 seconds. After every valid communication the meter is open for another 4 seconds. Afterwards the display is deactivated.

The number of read-outs per day via the optical interface is limited. During daily read-out at least 4 communications are possible. If read-outs are carried out more rarely, the possible number of communications will increase.

#### 1.2 M-Bus (optional)

The M-Bus is a galvanically isolated interface for the transmission of meter data (absolute values).

#### General information about the M-Bus interface:

#### It is important to note that the acknowledged state of the art technology rules and the relevant legal restraints (international and local; see "Relevant Norms / Standards / Literature M-Bus") are to be observed.

The installation has to be performed by authorized, skilled persons.

If the regulations and the information in the installation and operating instruction manuals are not strictly followed, or if the installation is shown to be faulty, any resulting expenses will be charged to the company responsible for the installation.

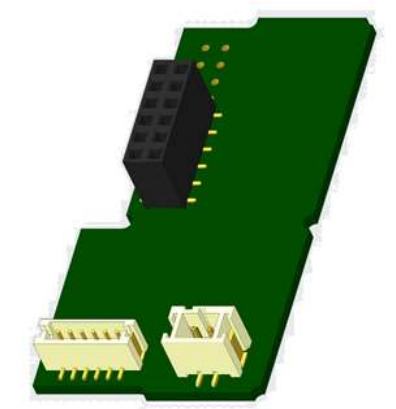

Recommended type of cable: Telephone cable J-Y(ST)Y 2x2x0.8mm<sup>2</sup>.

It is important to make sure that the topology of the M-Bus network (cable lengths and cross-sections) is suitable for the **baud rate (2400 Bd)** of the end instruments.

| IEC 60364-4-41 (2005-12)  | Low-voltage electrical installations - Part 4-41: Protection for safety -    |
|---------------------------|------------------------------------------------------------------------------|
|                           | Protection against electric shock                                            |
| IEC 60364-4-44 (2007-08)  | Low-voltage electrical installations - Part 4-44: Protection for safety -    |
|                           | Protection against voltage disturbances and electromagnetic disturbances     |
| IEC 60364-5-51 (2005-04)  | Electrical installations of buildings - Part 5-51: Selection and erection of |
|                           | electrical equipment - Common rules                                          |
| IEC 60364-5-54 (2011-03)  | Low-voltage electrical installations - Part 5-54: Selection and erection of  |
|                           | electrical equipment - Earthing arrangements and protective conductors       |
| EN 50310 (2011)           | Application of equipotential bonding and earthing in buildings with          |
|                           | information technology equipment                                             |
| EN 13757-1_2015, -2_2004, | Communication systems for meters and remote reading of meters                |
| -3_2013                   |                                                                              |
| The M-Bus                 | A Documentation, Version 4.8, M-Bus User group                               |

#### 1.2.1 Relevant norms / standards / literature M-Bus

#### 1.2.2 Additional technical specifications

The installation has to fulfill the requirements of the relevant norms / standards / literature (see paragraph 2.1) and the specifications as follows:

| Maximum voltage M-Bus | 42 V |
|-----------------------|------|
| Minimum voltage M-Bus | 24 V |
|                       |      |

| Maximum ripple voltage    | 200 mV; EN 13757-2_2004; 4.3.3.6 |
|---------------------------|----------------------------------|
| Maximum voltage potential | 2 V                              |
| differences               |                                  |

#### **1.2.3** Technical data M-Bus

| Primary address              | 0 (factory setting); 1 - 250 (configurable) |
|------------------------------|---------------------------------------------|
| Baud rate                    | 2400; 300                                   |
| Connecting cable length      | 1 m                                         |
| Number of possible read-outs | unlimited                                   |
| Refresh of data              | 120 s; using a power pack: 2 s              |

#### **1.3 Modbus RTU (optional)**

The Modbus RTU Module is a galvanically isolated interface for the transmission of meter data (absolute values). It is designed for use with S3 heat meter and S3C calculator to connect them to Modbus RTU network using EIA-485 channel.

#### **1.3.1** Technical data Modbus

| Connector A               | PowerSupply 12 V – 24V DC ± 10% (SELV power supply only)          |
|---------------------------|-------------------------------------------------------------------|
| Connector B               | Modbus Network                                                    |
| Maximum power consumption | 500 mW                                                            |
| Communication protocol    | Modbus RTU                                                        |
| Channel                   | EIA-485 (galvanically isolated)                                   |
| Baud rate                 | 1200, 2400, 4800, 9600, 14400, 19200, 38400, 56000, 57600, 115200 |

#### **1.3.2** Default factory settings

| Communication parameters    | 9600 bps, 8N1 data format (8 data bits, none parity, 1 stop bit) |
|-----------------------------|------------------------------------------------------------------|
| Update Rate Data from Meter | 600 s                                                            |
| Modbus Slave ID*            | 1                                                                |
| Automatic Slave ID**        | 0 (deactivated)                                                  |
|                             |                                                                  |

\* Acceptable values: 1 ... 247

\*\* If the automatic Slave ID is activated (set to = 1), the M-Bus address which is set in the meter is used for communication.

#### **1.4 Wireless Interfaces**

Engelmann offers the following radio interfaces:

- wireless M-Bus interface EN 13757-3, -4 (see chapter 1.4.1)
- LoRaWAN communication interface (see chapter 1.4.2)

#### General information about the radio interface:

Installation of radio components between or behind heating pipes, or the presence of other bulky metallic obstacles directly over or in front of the housing must be avoided.

The transmission quality (range, telegram processing) of radio components can be negatively influenced by instruments or equipment with electromagnetic emissions, such as telephones (particularly LTE mobile radio standard), wi-fi routers, baby monitors, remote control units, electric motors, etc.

In addition, the construction of the building has a strong influence on the transmission range and coverage. Furthermore, when using installation boxes (substations) they must be equipped with non-metallic covers or doors.

# The factory-setting of the clock in the meter is standard (winter) Central European Time (GMT +1). There is no automatic changeover to daylight savings (summer) time.

The radio function is deactivated upon delivery (factory-setting). See chapter 1.4.1.3 & 1.4.2.3 regarding the activation of the radio interface.

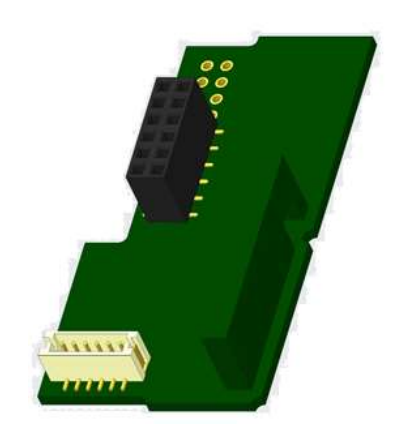

#### 1.4.1.1 Technical data radio

| Frequency          | 868 MHz                                                                                                    |
|--------------------|----------------------------------------------------------------------------------------------------|
| Transmission power | up to 12 dBm                                                                                                    |
| Protocol           | wireless M-Bus based on EN 13757-3, -4                                                                                                    |
| Selectable modes   | S1 / T1 (Frame Format A)                                                                                                    |
|                    | C1 (Frame Format B)                                                                                                    |
| Telegrams          | - short telegram in conformity to AMR (OMS-Spec_Vol2_Primary_v301 and _v402):                                                                                                    |
|                    | <ul> <li>energy (heat/cooling energy, pulse input 1 to pulse input 3), total volume, flow, power, information message, outlet flow temperature, temperature difference</li> <li>long telegram for walk-by read-out: energy (heat/cooling energy, pulse input 1 to pulse input 3), total volume, information message, 15 monthly or 30 semimonthly values (compact mode)</li> </ul> |
| Encryption         | AES: Advanced Encryption Standard; key length: 128 bits                                                                                                    |

#### 1.4.1.2 Radio configuration

| Parameter             | Possible settings                                                                              |  |  |
|-----------------------|------------------------------------------------------------------------------------------------|--|--|
| Mode                  | S1 / T1 / C1; unidirectional                                                                   |  |  |
| Transmission period   | 00:00 - 24:00; any time period in the day                                                      |  |  |
| Transmission interval | 10 seconds - 240 minutes                                                                       |  |  |
| Weekdays              | Monday – Sunday (any weekday)                                                                  |  |  |
| Weeks in a month      | 1 – 4 (4: uninterrupted, incl. a possible 5 <sup>th</sup> week)                                |  |  |
| Months                | 1 - 12                                                                                         |  |  |
| Radio activation date | 01.01 31.12. (day. month)                                                                      |  |  |
| AES-128-Encryption    | - not encrypted;                                                                               |  |  |
|                       | <ul> <li>encrypted according to MODE 5 or MODE 7:</li> </ul>                                   |  |  |
|                       | - Master Key                                                                                   |  |  |
|                       | - key per instrument                                                                           |  |  |
| Type of telegram      | <ul> <li>short telegram in conformity to AMR (OMS-Spec_Vol2_Primary_v301 and _v402)</li> </ul> |  |  |
|                       | <ul> <li>long telegram for walk-by read-out</li> </ul>                                         |  |  |

#### 1.4.1.3 Activation of the radio interface

The radio interface leaves the factory deactivated. It can be activated as follows:

a) The radio function can be activated by pressing the push-button.

Press the push-button until you change to the display loop "6" (module loop). Then change with a brief keystroke to the 2nd item "rad(io) off" (see picture).

In order to start the editing mode you afterwards must press the push-button once again for 2-3 seconds. As an aid, after 2 seconds the "editing pen" will be displayed bottom left in the LCD. As soon as it appears you have to let go of the button. Now the display shows "rad(io) on" and in all display loops a black triangle (see picture).

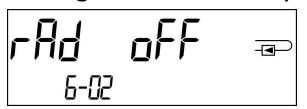

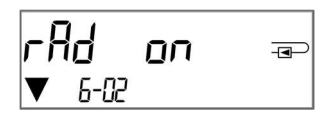

b) The radio function can also be activated using the software "Device Monitor".

This software can be ordered separately as an option.

The radio function can only be deactivated using the software "Device Monitor".

After activation of the radio function or modification of the radio parameters the meter remains in installation mode for 60 minutes. During this time he sends telegrams in a 36-seconds-interval.

If using the **compact mode**, after activation the meter transmits during installation mode format telegrams and compact telegrams alternately.

During installation mode at least one meter of the version being installed (inlet or outlet flow, heat or heat/cooling, pulse inputs, display units) must be read out with the Engelmann "Read-out Software walk-by". The format of the telegram will be stored locally in the PC in an .xml file.

After completion of the installation mode only compact telegrams will be transmitted.

#### 1.4.1.4 Later activation of the radio encryption

The AES encryption can also be activated later. It can be activated as follows:

a) The encryption can be activated by pressing the push-button.

Press the push-button until you change to the display loop "6" (module loop). Then change with a brief keystroke to the 3rd item "AES off" (see picture).

In order to start the editing mode you afterwards must press the push-button once again for 2-3 seconds. As an aid, after 2 seconds the "editing pen" will be displayed bottom left in the LCD. As soon as it appears you have to let go of the button. Now the display shows "AES on" (see picture).

b) The encryption can also be activated using the software "Device Monitor". This software can be ordered separately as an option.

The encryption can only be deactivated using the software "Device Monitor".

#### 1.4.2 LoRaWAN interface

The LoRaWAN interface transmits meter data (absolute values).

#### 1.4.2.1 Technical data

#### **Radio characteristics**

| Frequency 868 MHz             | Frequency 868 MHz             |
|-------------------------------|-------------------------------|
| Output power 14 dBm           | Output power 14 dBm           |
| Receiver sensitivity -135 dBm | Receiver sensitivity -135 dBm |

#### LoRaWAN characteristics

| Device class | Class A, Bi-directional        |
|--------------|--------------------------------|
| LoRa version | 1.0.2 Rev B                    |
| Activation   | OTAA* or ABP*                  |
| Data rate    | DR0-DR5 (250 bit/s-5470 bit/s) |

\*OTAA = Over-the-air activation

**\*\*** ABP = Activation by personalization

| RES  | oFF | - |
|------|-----|---|
| 6-03 |     |   |

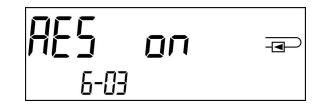

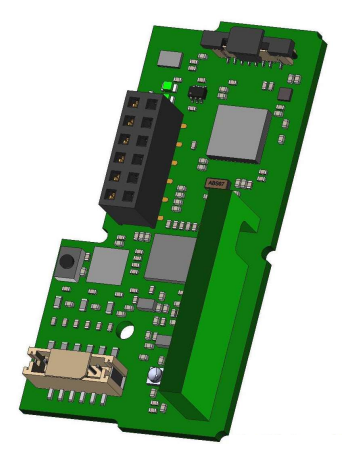

#### 1.4.2.2 LoRa module configuration

| Parameter                 | Possible settings                                                                                                    | Factory setting  |
|---------------------------|----------------------------------------------------------------------------------------------------|------------------|
| Power mode                | Active<br>Inactive                                                                                                    | Inactive         |
| Configuration Lock        | Open<br>Locked                                                                                                    | Open             |
| Synchronize meter time    | on<br>off                                                                                                    | off              |
| Activation type           | OTAA<br>ABP                                                                                                    | ΟΤΑΑ             |
| EcoMode                   | off<br>6 years<br>10 years                                                                                               | EcoMode 10 years |
| Transmit interval *[Min.] | 5 1440                                                                                                    | 60               |
| Message format**          | Standard<br>Engelmann<br>Compact<br>JSON<br>Scheduled - daily redundant<br>Scheduled - extended<br>Combined heat/cooling | Standard         |
| Pulse input selection     | Choice between 0-3 pulse inputs                                                                                          | 0                |

The module can be configurated by using the Device Monitors or the OTC App.

\* The actual transmission interval depends on the type of telegram and the current data rate. The transmission interval is adjusted accordingly in order to guarantee the set battery life (Eco Mode 10 or 6 years). You can find more information in the "Manual LoRa Module".

\*\* For pulse input option, the telegram type "Engelmann" must be selected.

#### 1.4.2.3 Activation of the radio interface

The radio interface is deactivated by default and can be activated in one of the three following ways:

- a) NTC interface via Elvaco OTC App; further information is available in the operating instructions of the Elvaco OTC App: <u>https://www.elvaco.se/Image/GetDocument/en/269/elvaco-otc-app-manual-english.pdf</u>
- b) Optical interface via the Engelmann configuration software Device Monitor from version 2.22; further information is available in the operating instructions of the Device Monitor. The software can be ordered separately.

#### c) Via the heat meter menu;

Press and hold the button to switch to display loop "6" (= module loop; see Chapter 3 Display in the Module Loop (Optional)). Then switch to the second loop with a short press of the button -6-02 -"EnA oFF" (see image).

In order to start the edit mode, you must then press the key

press once more for 2-3 seconds. As an aid, an "editing pen" symbol appears in the lower left corner of the LCD after 2 seconds. As soon as it can be seen, you must release the button. The display now shows "EnA on" and a black triangle in all display loops (see image).

# Enfl off æ

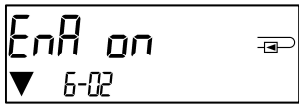

#### **1.4.2.3** Connection to the LoRaWAN Network

To check whether the meter has already connected to the LoRaWAN network, change from loop 6-02 to loop 6-03 by briefly pressing the button. As long as the meter is searching for the LoRaWAN network, "LorA Pen" appears in the LCD; the time between each connection attempt is gradually reduced to at least once a day.

As soon as the meter has connected to the LoRaWAN network, "LorA Con" appears in the LCD.

## LorA [on == ▼ 6-03

#### 1.5 Three additional pulse inputs (optional; only in conjunction with M-Bus or radio)

With this option, additional instruments with pulse outputs can be read out via optical interface, M-Bus or radio.

#### General information about pulse inputs:

It is important to note that the acknowledged state of the art technology rules and the relevant legal restraints (international and local; see "Relevant Norms / Standards / Literature Pulse Inputs") are to be observed. The installation has to be performed by authorized, skilled persons.

If the regulations and the information in the installation and operating instruction manuals are not strictly followed, or if the installation is shown to be faulty, any resulting expenses will be charged to the company responsible for the installation.

| 1.J.1 Kelevalit hornis / Stand |                                                                                      |
|--------------------------------|--------------------------------------------------------------------------------------|
| IEC 60364-4-41 (2005-12)       | Low-voltage electrical installations – Part 4-41: Protection for safety – Protection |
|                                | against electric shock                                                               |
| IEC 60364-4-44 (2007-08)       | Low-voltage electrical installations – Part 4-44: Protection for safety – Protection |
|                                | against voltage disturbances and electromagnetic disturbances                        |
| IEC 60364-5-51 (2005-04)       | Electrical installations of buildings – Part 5-51: Selection and erection of         |
|                                | electrical equipment – Common rules                                                  |
| IEC 60364-5-54 (2011-03)       | Low-voltage electrical installations – Part 5-54: Selection and erection of          |
|                                | electrical equipment – Earthing arrangements and protective conductors               |
| EN 50310 (2011)                | Application of equipotential bonding and earthing in buildings with information      |
|                                | technology equipment                                                                 |
| EN 1434-2 (2016)               | Heat Meters – Part 2: Constructional requirements                                    |

#### 1.5.1 Relevant norms / standards / literature pulse inputs

#### 1.5.2 Technical data pulse inputs

| Pulse input class          | IB according to EN 1434-2:2016 |
|----------------------------|--------------------------------|
| Connecting cable length    | 1 m                            |
| Voltage supply             | + 3 V DC                       |
| Source current             | = 1,5 μΑ                       |
| High level input threshold | U ≥ 2 V                        |
| Low level input threshold  | U ≤ 0,5 V                      |
| Pull-up resistor           | 2 ΜΩ                           |
| Pulse length               | ≥ 100 ms                       |
| Pulse frequency            | ≤ 5 Hz                         |

#### 1.5.3 Possible combinations of the different input (class IB) and output (class OA) devices

|          | Class IA | Class IB | Class IC | Class ID | Class IE |
|----------|----------|----------|----------|----------|----------|
| Class OA | yes      | yes      | no       | yes      | no       |
| Class OB | yes      | no       | no       | yes      | yes      |
| Class OC | no       | yes      | yes      | no       | no       |
| Class OD | no       | no       | yes      | no       | no       |
| Class OE | no       | no       | no       | no       | yes      |

#### 1.5.4 Setting up the three additional pulse inputs

The optional pulse inputs 1 + 2 + 3 for external meters can be set up using the "Device Monitor" configuration software. You can configure serial number, manufacturer, version (0 ... 255), medium code, input pulse value, unit and starting value of the external meters.

#### 1.5.5 Set-up possibilities

| Pulse value | Units                             |
|-------------|-----------------------------------|
| 1           | liters / kWh / pulse without unit |
| 2,5         | liters / kWh / pulse without unit |
| 10          | liters / kWh / pulse without unit |
| 25          | liters / kWh / pulse without unit |
| 100         | liters / kWh / pulse without unit |
| 250         | liters / kWh / pulse without unit |
| 1000        | liters / kWh / pulse without unit |

#### Installation notes for pulse inputs:

#### It is important that the pulse cables not be affected by (or exposed to) an external voltage!

Check the polarity of pulse generators with "open collector" outputs.

The cable wires must not touch each other during installation, otherwise pulses will be counted in the instrument. When setting up the meter it may be necessary to adjust the meter reading of the instruments connected and the pulse value using the "Device Monitor" software.

# For transmitting the values of the pulse inputs via radio, transmission must be set using the "Device Monitor" software, if the meters were not already ordered with the transmission of these values set.

Select the menu item "Parameterization of the module" in the software. Set the radio transmission in the menu item "Transmission of values for the pulse inputs". (The transmission of these values via M-Bus is always set in the factory setting.)

#### 1.5.6 Pin assignments 6-wire cable

| Color  | Connection |
|--------|------------|
| Pink   | IE1+       |
| Grey   | IE1        |
| Yellow | IE2+       |
| Green  | IE2⊥       |
| Brown  | IE3+       |
| White  | IE3⊥       |

#### 1.6 One potential-free pulse output (optional)

**Important note:** This module can be used for the compact heat meter S3 from firmware version 1.03 on, for the calculator S3C from firmware version 1.00 on. The potential-free pulse output provides counting pulses of the meter. The pulse output closes corresponding to the pulse value, see item "pulse value pulse output 1" in display loop "6" (module loop).

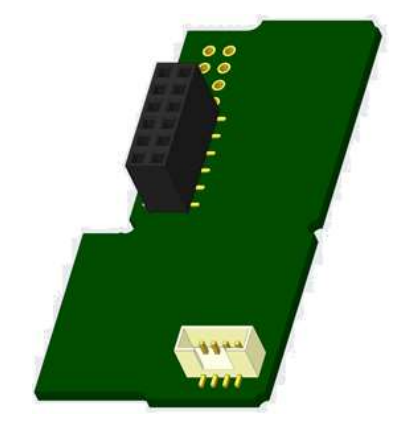

|                                  | Heat meter        | Cooling meter     | Heat/cooling meter |
|----------------------------------|-------------------|-------------------|--------------------|
| Possible settings pulse output 1 | heat energy       | cooling energy    | heat energy        |
|                                  | (factory setting) | (factory setting) | (factory setting)  |
|                                  | or volume         | or volume         | or volume          |

From firmware version 1.03 (S3) and 1.00 (S3C) on the meter recognizes nominal size and unit of energy and autonomously sets the pulse values for energy and volume according to the following notes.

#### S3 - pulse output for energy:

|                         | Display shows<br>kWh / MWh | Display shows<br>Gcal | Display shows<br>GJ | Display shows<br>MMBTU |
|-------------------------|----------------------------|-----------------------|---------------------|------------------------|
| q <sub>p</sub> 0,6 m³/h | 1 kWh/pulse                | 1 Mcal/pulse          | 10 MJ/pulse         | 10 MMBTU/pulse         |
| q <sub>p</sub> 1,5 m³/h | 1 kWh/pulse                | 1 Mcal/pulse          | 10 MJ/pulse         | 10 MMBTU/pulse         |
| q <sub>p</sub> 2,5 m³/h | 1 kWh/pulse                | 1 Mcal/pulse          | 10 MJ/pulse         | 10 MMBTU/pulse         |
| q <sub>p</sub> 3,5 m³/h | 10 kWh/pulse               | 10 Mcal/pulse         | 10 MJ/pulse         | 10 MMBTU/pulse         |
| q <sub>p</sub> 6 m³/h   | 10 kWh/pulse               | 10 Mcal/pulse         | 10 MJ/pulse         | 10 MMBTU/pulse         |
| q <sub>p</sub> 10 m³/h  | 10 kWh/pulse               | 10 Mcal/pulse         | 10 MJ/pulse         | 10 MMBTU/pulse         |

#### S3 - pulse output for volume:

The pulse value for volume is always determined as follows: Display shows  $m^3 \rightarrow pulse value: 100 l/pulse (0,1 m^3/pulse).$ 

#### S3C - pulse output for energy:

The pulse value for energy is always determined by **the second-to-last place** of the energy display. Examples: Display: 0 kWh

| Display: U KWh     | -> pulse value: 10 kwn/pulse   |
|--------------------|--------------------------------|
| Display: 0,000 MWh | -> pulse value: 0,01 MWh/pulse |
| Display: 0,000 GJ  | -> pulse value: 0,01 GJ/pulse. |

#### S3C - pulse output for volume:

The pulse value for volume is always determined by **the third-to-last place** of the volume display. Examples:Display: 0,000 m³-> pulse value: 100 l/pulse (0,1 m³/pulse)Display: 0 m³-> pulse value: 100 m³/pulse.

#### **1.6.1** Pin assignments 4-wire cable

| Color         | Connection   |
|---------------|--------------|
| Yellow        | IA1          |
| Green         | IA1          |
| Brown / White | not reserved |

#### 1.6.2 Technical data for one pulse output and two pulse outputs

| Pulse outputs class           | OA (electronic switch) according to EN 1434-2:2016 |
|-------------------------------|----------------------------------------------------|
| Connecting cable length       | 1 m                                                |
| Switching voltage, maximum    | 30 V                                               |
| Switching current, maximum    | 27 mA                                              |
| Contact resistance (on) max.  | 74 Ω                                               |
| Contact resistance (off) min. | 6 ΜΩ                                               |
| Closure time                  | 100 ms                                             |
| Interval between pulses       | 100 ms                                             |

#### 1.7 Two potential-free pulse outputs (optional)

The potential-free pulse outputs provide counting pulses of the meter.

The pulse outputs close corresponding to the pulse value, see items "pulse value pulse output 1" and "pulse value pulse output 2" in display loop "6" (module loop).

|                | Heat meter  | Cooling meter  | Heat/cooling meter |
|----------------|-------------|----------------|--------------------|
| Pulse output 1 | heat energy | cooling energy | heat energy        |
| Pulse output 2 | volume      | volume         | cooling energy     |

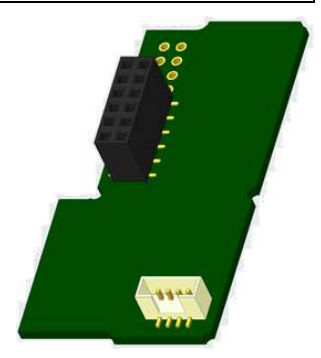

#### Pulse outputs for energy:

The pulse value for energy is always determined by the last place of the energy display.Examples:-> pulse value: 1 kWh/pulseDisplay: 0,000 MWh-> pulse value: 0,001 MWh/pulseDisplay: 0,000 GJ-> pulse value: 0,001 GJ/pulse

#### Pulse outputs for volume:

The pulse value for volume is always determined by **the second-to-last place** of the volume display. Example:

Display: 0,000 m<sup>3</sup> -> pulse value: 10 l/pulse (0,01 m<sup>3</sup>/pulse)

#### 1.7.1 Pin assignments 4-wire cable

| Color  | Connection |
|--------|------------|
| Yellow | IA1        |
| Green  | IA1        |
| Brown  | IA2        |
| White  | IA2        |

#### 2 Retrofitting with an Additional Communication Interface

#### During installation of the retrofitting module observe the ESD requirements according to EN 61340-5-1.

This means that on location an antistatic wrist strap with an integrated  $1 M\Omega$  resistor has to be used which must be connected to a proper spot: This is either a grounded pipe or – only with an appropriate adapter! – a Schuko plug grounding socket. The antistatic wrist strap must be worn tightly on the skin of the wrist.

#### 2.1 Retrofitting S3 with an additional communication interface (optional)

We also offer a retrofittable meter to which communication interfaces can be added later.

To retrofit such a meter with an additional communication interface the calculator's adhesive seal has to be destroyed and the device's calculator to be opened. Use a screwdriver with a wide tip (4 - 5 mm) and carefully press in the two round predetermined breaking points above the cable feedthroughs (see picture 1).

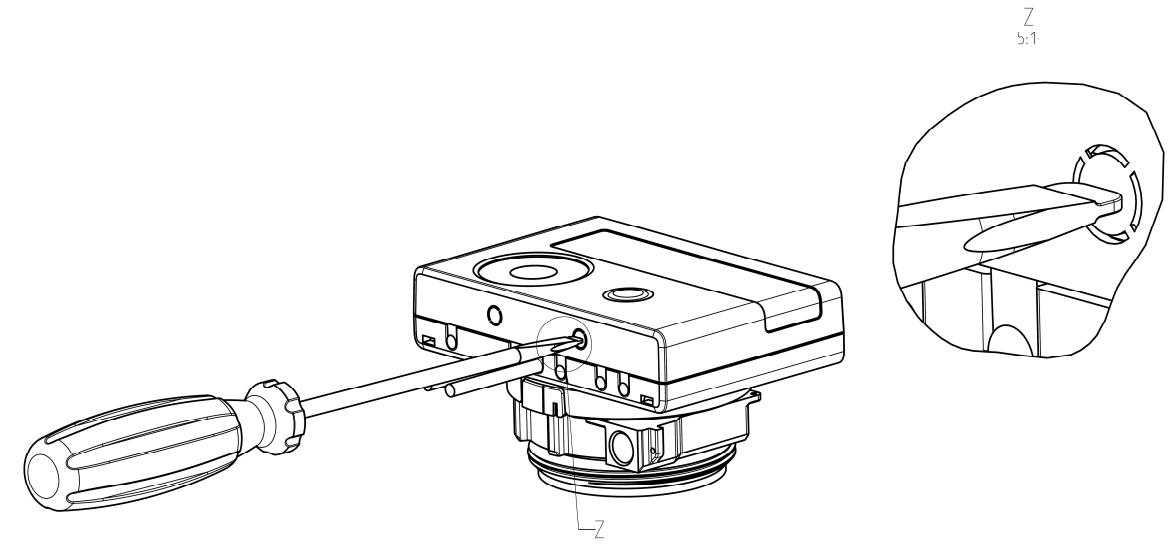

Then insert the screwdriver into one of the two openings at an angle of approx. 45° and carefully lift the handle up to approx. 90° (see picture 2). The upper housing piece of the calculator is then no longer latched on this side. Repeat this with the other opening. Now the upper housing piece can be taken off.

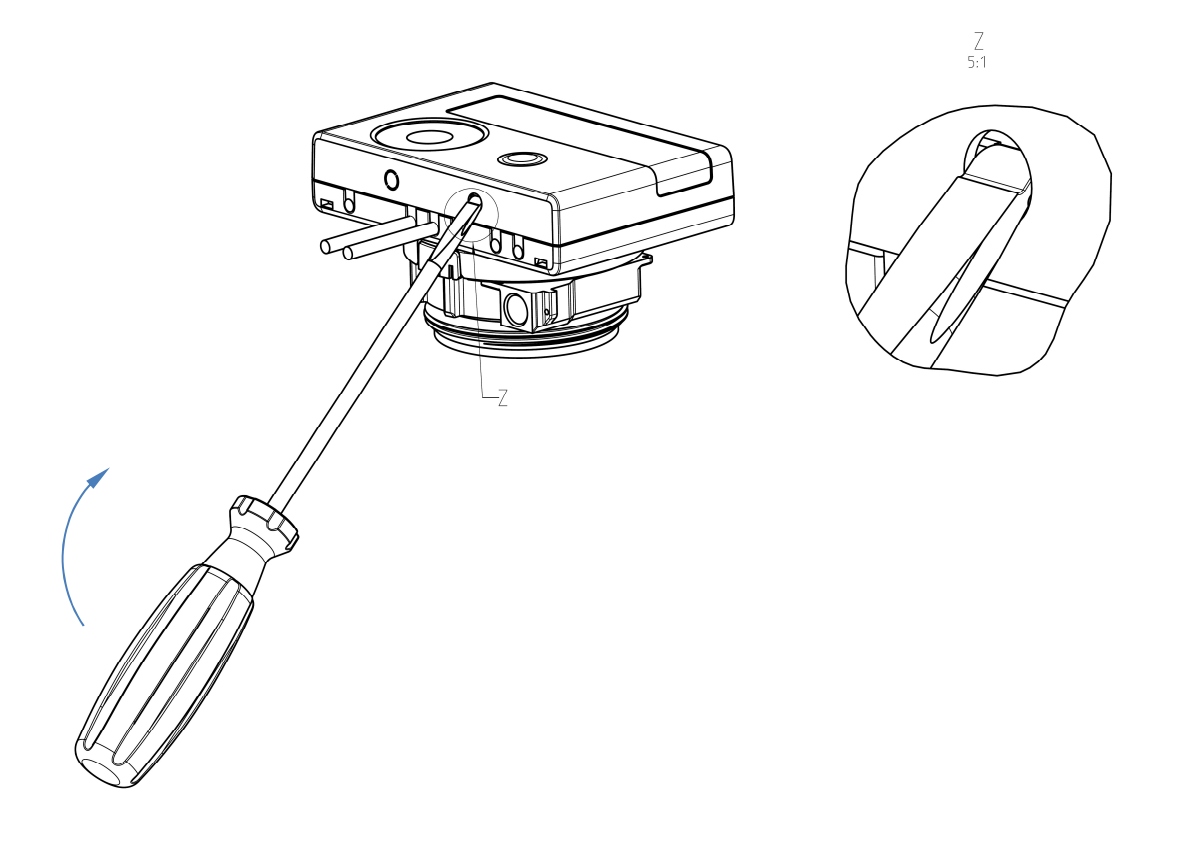

Plug the interface module on the right side of the PC board (see picture 3). The cables are to be fed through the rightmost cable feedthroughs into the calculator after removing the blind grommets. Close the calculator. Protect the calculator against unauthorized opening using one of the numbered adhesive seals enclosed to the modules (stick it upon the seal destroyed). The added bar code label can be used for the purpose of documentation.

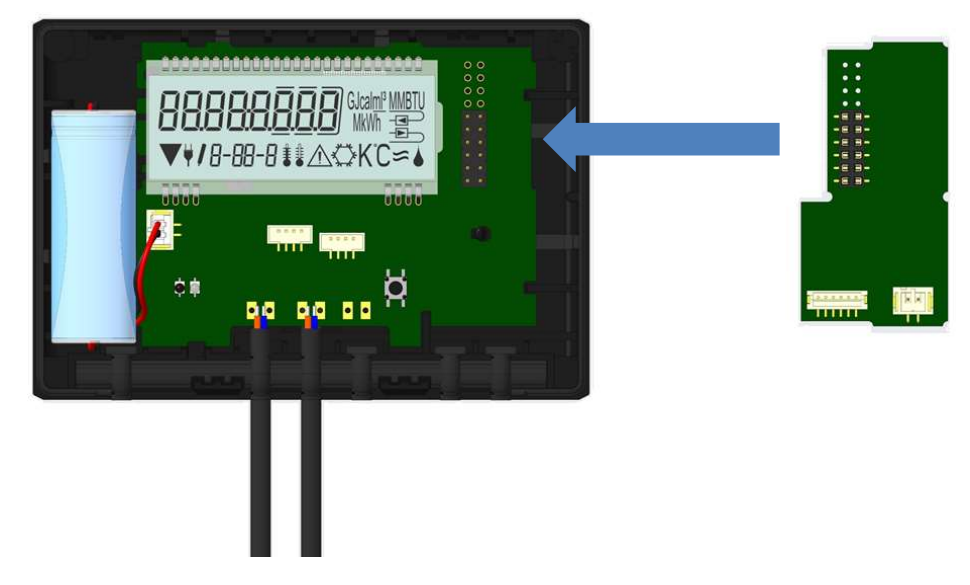

To remove a module the upper housing piece must be carefully pressed against the rear panel of the lower housing piece during opening the calculator. Thus the two rear snap-fits of the upper housing piece lever out the module of the PC board (see picture 4).

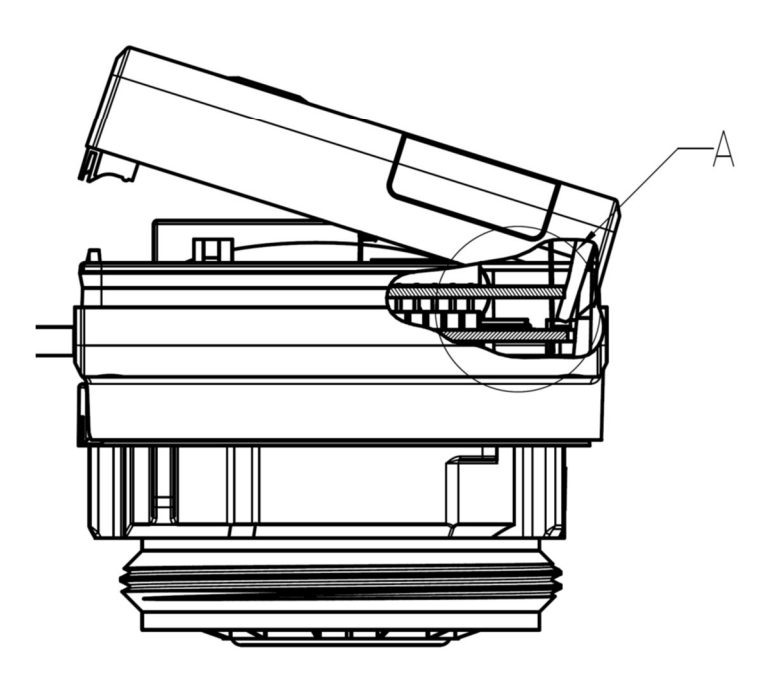

#### 2.2 Retrofitting S3C with an additional communication interface

To our calculator further communication interfaces can be added later.

Open the calculator by pulling the clamping bracket at the upper housing's leading edge up.

Plug the interface module on the right side of the PC board. If there are module cables you have to loosen the needed number of cable glands and to glide them over the cables. Remove the blind plugs from the cable gland openings and feed the cables into the calculator.

Protect the calculator against unauthorized opening using one of the numbered adhesive seals enclosed to the modules (stick it upon the seal destroyed). The added bar code label can be used for the purpose of documentation.

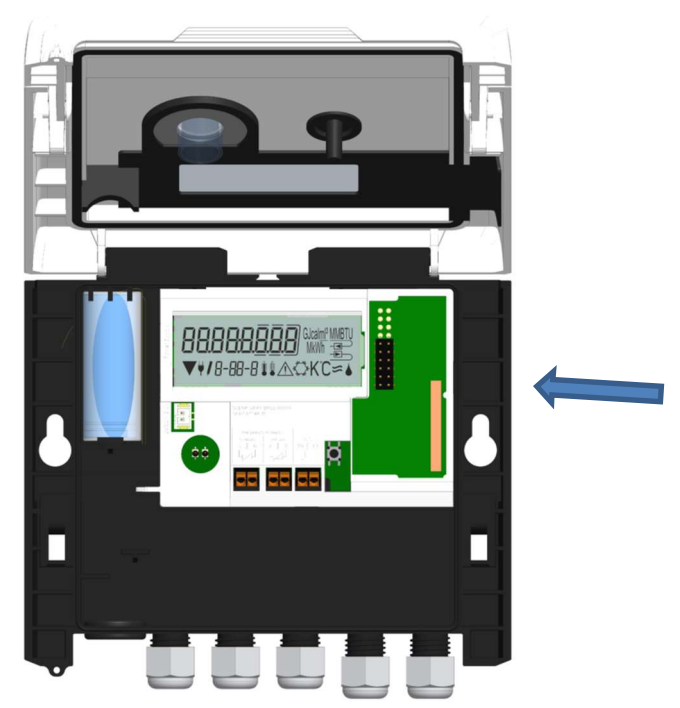

#### 3 Display in the Module Loop (Optional)

#### Level 6 / Module Loop:

| <b>17 7 00 8</b> a                               | rĦd oFF ∞<br>6-02                                         | ₩ES off æ                                                                                                    |
|--------------------------------------------------|-----------------------------------------------------------|----------------------------------------------------------------------------------------------------|
|                                                  | rHd on ⊸<br>▼ 6-02                                        | אם לבא ים<br>6-03                                                                                                 |
|                                                  | or:<br>EnRoFF ==<br>6-02<br>EnRon ==<br>▼ 5-02            | or:<br>LorAPEn =<br>▼ 6-03<br>LorAEon =<br>▼ 6-03                                                                 |
| <b>N 7.0 9</b> =                                 |                                                           |                                                                                                    |
| <b>∏]od  []</b> ⊸<br>₅-0 ।                       | <b>₽<u>0</u>   <u>0</u><u>0</u>]<sub>MWh</sub> </b>       | <b>₽<u>₽</u>₽<u>₽</u><u>₽</u><u>₽</u><u>₽</u><u>₽</u><u>₽</u><u>₽</u><u>₽</u><u>₽</u><u>₽</u><u>₽</u><u>₽</u></b> |
| 1) Display of plugged<br>module (alternatively): | 2) Display depending on<br>plugged module and<br>setup:   | 3) Display depending on<br>plugged module and<br>setup:                                                           |
| 5 = 1 pulse output                               |                                                           |                                                                                                    |
| 8 = wireless M-Bus + 3<br>pulse inputs           | wireless M-Bus (radio) off/<br>wireless M-Bus (radio) on; | radio encryption (AES) off;<br>radio encryption (AES) on;                                                         |
|                                                  | LoRa on/ LoRa off                                         | LoRa pending/<br>LoRa connected                                                                                   |
| 9 = M-Bus + 3 pulse<br>inputs;<br>9 = Modbus     |                                                           |                                                                                                    |
| 10 = 2 pulse outputs                             | pulse value /<br>pulse output 1                           | pulse value /<br>pulse output 2                                                                                   |

#### 4 Imprint

Engelmann Sensor GmbH Rudolf-Diesel-Str. 24-28 69168 Wiesloch-Baiertal Germany

E-Mail: info@engelmann.de www.engelmann.de

#### EG-Konformitätserklärung EC-Declaration of Conformity

| Für das Produkt For the product                                                                                                    |                                                                                                    |                                                                                                    |  |
|----------------------------------------------------------------------------------------------------|----------------------------------------------------------------------------------------------------|----------------------------------------------------------------------------------------------------|--|
| Rechenwerk<br>Calculator                                                                                                    | \$3C                                                                                                    |                                                                                                    |  |
| EG-Baumusterprüfbescheinigung<br>EC examination certificate no.                                                                                                    | DE-18-MI004-PTB037                                                                                                    |                                                                                                    |  |
| Metrologiekennzeichnung<br>Metrology Marking                                                                                                    | CEMXX 0102 XX = Jahreszahl                                                                                                    |                                                                                                    |  |
| Benannte Stelle, Modul, Zertifikat<br>notified body number, modul, certificate                                                                                                    | 0102, Physikalisch-Technische Bundesan<br>DE-M-AQ-PTB015                                                                                     | stalt, D-38166 Braunschweig, Modul D,                                                                       |  |
| bestätigen wir als Hersteller<br>we confirm as the manufacturer.                                                                                                    | Engelmann Sensor GmbH, Rudolf-Diesel-                                                                                                    | Straße 24-28, D-69168 Wiesloch-Baiertal                                                                     |  |
| dass das Produkt die Anforderungen e<br>werden, soweit diese Anwendung auf das<br>that the product meets the requirements according                                                                                                    | rfüllt, die in den folgenden Richtlinien<br>; Produkt finden:<br>to the following directives of the European Parliamer                       | der Europäischen Gemeinschaft genannt<br>at as far as these are applied on the product:                     |  |
| Messgeräte-Richtlinie 2014/32/EU vom 2                                                                                                    | 26.02.2014 (ABL L 96/149 29.3.2014),                                                                                                    | Measuring Instruments <u>Directive</u> 2014/32/EU                                                           |  |
| RoHS-Richtlinie 2011/65/EU vom 08.06.2011 (ABI, L 174/88 1.7.2011)       RoHS Directive 2011/65/EU         EMV-Richtlinie 2014/30/EU vom 26.02.2014 (ABI, L 96/79 29.3.2014)       EMC Directive 2011/65/EU         Zusätzlich für Geräte mit Funk: Additionally, for devices with radio communication:       EMC Directive 2014/30/EU |                                                                                                    | RoHS <u>Directive</u> 2011/65/EU<br>EMC <u>Directive</u> 2014/30/EU                                         |  |
| Funkanlagen-Richtlinie 2014/53/EU vom                                                                                                    | 16.04.2014 (ABI, L 153/62 22.5.2014)                                                                                                    | Radio Equipment <u>Directive</u> 2014/53/EU                                                                 |  |
| weiternin entspricht das Produkt den fol<br>und sonstigen Rechtsvorschriften, soweit<br>Furthermore, the product complies with the followir<br>are applied on the product:                                                                                                    | genden harmonisierten Normen, normati<br>diese Anwendung auf das Produkt finden<br>ig <u>harmonised</u> standards, normative documents, tech | ven Dokumenten, Technischen Richtlinien<br>innical <u>guidelines</u> and other regulations as far as these  |  |
| DIN EN 1434 (2015)<br>OIML R75 (2002/2006)<br>EN 301489-1 V2.2.3 (2019-11)<br>EN 301489-3 V2.1.1 (2019-03)<br>EN 300220-2 V3.1.1 (2017-02)                                                                                                    | EN 13757-2, -3 (2005)<br>EN 60751 (2009)<br>EN 62479 (2010)<br>DIN EN 60529 (2000)<br>EN 61000-4-3 (2006+A1:2008+A2:2010)                    | EN 61000-4-4 (2004+A1:2010)<br>EN 61000-4-6 (2014)<br>EN 61000-4-8 (2010-11)<br>PTB-Richtlinie K 7.1 (2006) |  |
| Der Hersteller trägt die alleinige Verantwo<br>The monufacturer is solely responsible for issuance of                                                                                                    | ortung für die Ausstellung der Konformitä<br>of the declaration of conformity.                                                               | tserklärung.                                                                                                |  |
| Wiesloch-Baiertal, 01.12.2022<br>Engelmann Sensor GmbH                                                                                                    | R. Tischler / CE-Beauftragter CE Manager                                                                                                    |                                                                                                    |  |
| Konformitätserklärung<br>für Geräte, die nicht europäischen Vorschriften unterliegen                                                                                                    |                                                                                                    |                                                                                                    |  |
| Für das Produkt                                                                                                    | 526                                                                                                    |                                                                                                    |  |
| Rechenwerk                                                                                                    | 530                                                                                                    |                                                                                                    |  |
| Baumusterprufbescheinigung                                                                                                    | DE-18-M-PTB-0049                                                                                                    |                                                                                                    |  |
| Benannte Stelle, Modul                                                                                                    | UE-WI XX 0102 XX = Jahreszahl<br>0102 Bhysikalisch Technische Rundesanstelt D 28116 Brounschweig Medul D                                     |                                                                                                    |  |
| bestätigen wir als Hersteller                                                                                                    | Engelmann Sensor GmhH. Rudolf-Diesel-Straße 24-28. D-60168 Wiesloch-Daiortal                                                                 |                                                                                                    |  |
| dass das Produkt die Anforderungen erfü<br>geändert durch Artikel 1 des Gesetzes v                                                                                                    | Ilt, die im Mess- und Eichgesetz (MessEG<br>rom 09.06.2021 (BGBI. I S. 1663) sowie                                                           | vom 25.07.2013 (BGBI. I S. 2722)), zuletzt<br>in der sich darauf stützenden Mess- und                       |  |

dass das Produkt die Anforderungen erfullt, die im Mess- und Eichgesetz (MessEG vom 25.07.2013 (BGBI. I S. 2722)), zuletzt geändert durch Artikel 1 des Gesetzes vom 09.06.2021 (BGBI. I S. 1663) sowie in der sich darauf stützenden Mess- und Eichverordnung (MessEV vom 11.12.2014 (BGBI. I S. 2010)), zuletzt geändert durch die dritte Verordnung zur Änderung der Mess- und Eichverordnung vom 26. Oktober 2021 (BGBI. I S. 4742), genannt werden.

Weiterhin entspricht das Produkt den folgenden harmonisierten Normen, normativen Dokumenten, Technischen Richtlinien und sonstigen Rechtsvorschriften, soweit diese Anwendung auf das Produkt finden:

DIN EN 1434 (2015) OIML R75 (2002/2006) EN 60751 (2009) PTB-Richtlinie K 7.1, K7.2 (2006)

Der Hersteller trägt die alleinige Verantwortung für die Ausstellung der Konformitätserklärung.

Wiesloch-Baiertal, 01.12.2022 Engelmann Sensor GmbH

R

R. Tischler / Metrologie-Beauftragter